## iPad - Begeleide toegang

De iPad biedt de mogelijkheid dat een leerling op de iPad slechts in één programma kan werken. Dat wordt 'begeleide toegang' genoemd. Je kunt als docent (of ouder) de begeleide toegang bij een iPad tijdelijk instellen met een andere toegangscode dan die van de leerling zelf. Als je een leerling op de gang zet om verder te werken en je wilt dat hij/zij bijvoorbeeld alleen in het digitale boek of in Pages kan, kan je de iPad dus verder blokkeren.

**Eenmalig:** 

- 1. Open 🔘 Instellingen
- Toegankelijkheid . 2. Tap op
- 3. Veeg naar boven tot bij het item 'ALGEMEEN'.
- 4. Tap op **Begeleide toegang**.
- 5. Vink Begeleide toegang aan.
- 6. Tap op **Toegangscode-instellingen**.
- 7. Tap op Stel code voor begeleide toegang in.
- 8. Voer toegangscode in en herhaal deze code.
- 9. Laat het vinkje bij Touch ID UIT staan!\*

Begeleide toegang gebruiken:

- 1. Open de app die de leerling moet gebruiken.
- 2. Druk driemaal achter elkaar op de startknop (ook wel thuisknop genoemd).
- De eerste keer kom je in een instellingenscherm. Tap rechts boven op Start. (Eventueel 3. kan je in dit scherm een aantal opties instellen, lees de instructies op het scherm zelf)
- 4. Op het scherm verschijnt "begeleide toegang gestart" de leerling kan nu alleen uit de app als de code opnieuw wordt ingevoerd.
- De iPad kan nu alleen in deze app gebruikt worden. Druk nogmaals driemaal op de thuisknop en de toegangscode wordt weer gevraagd.
- 5.
- Na invullen verkleint het beeld. 6.
- 7. Tap links boven op **Stop**. De begeleide toegang is geëindigd.
- \* Je kunt naast een toegangscode ook de vingerafdruk als wachtwoord toe staan. Dat betekend dus alle vingerafdrukken die geregistreerd staan. Dat is dus niet nuttig op de iPad van de leerling. Kan wel nuttig zijn op docenteniPad, als je die uitleent aan een leerling.